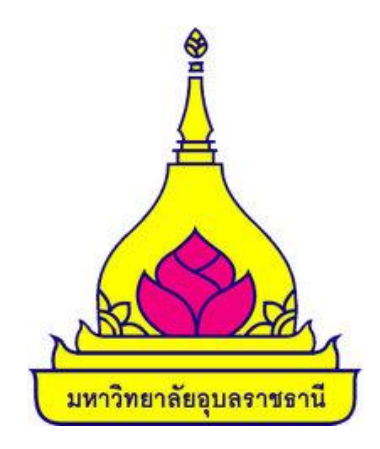

# คู่มือการส่งผลการศึกษาออนไลน์ มหาวิทยาลัยอุบลราชธานี Ubon Ratchathani University

ระบบริการการศึกษาออนไลน์ สำหรับอาจารย์ INSTRUCTURE USER MANUAL

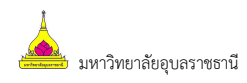

# สารบัญ

| 1. | ระบบบริการการศึกษาผ่านเครือข่ายอินเตอร์เน็ต | 2 |
|----|---------------------------------------------|---|
|    | ข้อตกลงเบื้องต้น                            | 2 |
|    | คำศัพท์ที่ใช้ในคู่มือ                       | 2 |
| 2. | เริ่มต้นใช้งานระบบ                          | 3 |
|    | การเข้าสู่ระบบ                              | 4 |
|    |                                             |   |
|    | ภาระการสอน                                  | 5 |

# 1. ระบบบริการการศึกษาผ่านเครือข่ายอินเตอร์เน็ต

ระบบบริการการศึกษาผ่านเครือข่ายอินเตอร์เน็ตสามารถแบ่งออกได้เป็นหลายส่วนตามลักษณะผู้ใช้งาน เช่น ระบบสำหรับนักศึกษา ระบบสำหรับอาจารย์ เป็นต้น ระบบบริการการศึกษาผ่านเครือข่ายอินเตอร์เน็ตสำหรับอาจารย์ คือระบบที่อาจารย์สามารถค้นหาข้อมูล และเรียกดูข้อมูลต่างๆ ที่เกี่ยวกับงานบริการการศึกษาของมหาวิทยาลัย อุบลราชธานี อาทิเช่น ตรวจสอบข้อมูลประวัตินักศึกษา, ปฏิทินการศึกษา, ตรวจสอบรายวิชาที่เปิดสอน, ดูตารางสอน, บันทึกผลการเรียน, ตรวจสอบข้อมูลของนักศึกษาที่ให้คำปรึกษาฯลฯ โดยท่านสามารถใช้ระบบบริการการศึกษาได้จาก ทุกจุดที่สามารถเชื่อมโยงเข้ากับเครือข่ายของมหาวิทยาลัยฯ และ/หรือ เครือข่ายอินเตอร์เน็ต

# ข้อตกลงเบื้องต้น

# ความรู้พื้นฐานก่อนการใช้ระบบ

ก่อนใช้ระบบบริการการศึกษาผ่านเครือข่ายอินเตอร์เน็ต ท่านจะต้องมีความรู้พื้นฐานการใช้งานคอมพิวเตอร์ เบื้องต้น และโปรแกรม Microsoft Internet Explorer 5.x ขึ้นไป

# คำศัพท์ที่ใช้ในคู่มือ

**เมาส์** หมายถึงอุปกรณ์ช่วยในการนำข้อมูลเข้าสู่เครื่องคอมพิวเตอร์ ซึ่งผู้ใช้จะใช้งานอุปกรณ์ชนิดนี้ร่วมกับ แป้นพิมพ์ อักษร

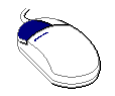

### รูปที่ 1 รูปเมาส์ตัวอย่าง

**คลิก** หมายถึงการใช้นิ้วกดลงบนปุ่มส่วนบนเมาส์ด้านซ้าย 1 ครั้งแล้วปล่อย

# 2. เริ่มต้นใช้งานระบบ

ท่านสามารถใช้งานระบบบริการการศึกษาได้จากเครื่องคอมพิวเตอร์ทุกเครื่องที่เชื่อมต่ออยู่กับระบบเครือข่าย ของมหาวิทยาลัยฯ และ/หรือ เครือข่ายอินเตอร์เน็ต โดยการกำหนด Location หรือ Net site ในโปรแกรม Internet Explorer ไปที่ URL ที่ทางมหาวิทยาลัยฯ กำหนด ( <u>http://reg.ubu.ac.th</u> ) แล้วกดปุ่ม Enter ระบบจะนำท่านไปสู่ ข้อมูลพื้นฐานทั่วไป ซึ่งทุกคนสามารถใช้งานได้ดังจอภาพต่อไปนี้

| มหาวิทยาส<br>Ubon Rate                                                                                                    | ลัยอุบลราชธานี<br>hathani Unversity                                                                                                    | งานทะเบียนนักศึกษาและประมวลพล<br>กองบริการการศึกษา<br>Web Application                                                      |
|----------------------------------------------------------------------------------------------------|----------------------------------------------------------------------------------------------------|----------------------------------------------------------------------------------------------------|
| เมนูหลัก                                                                                                    | ยินดีต้อนรับเข้าสู่ระบบบริการการศึกษ                                                                                                    | า งานทะเบียนนักศึกษาและประมวลผล กองบริการการศึกษา                                                                          |
| หน้าแรก                                                                                                    | ข่าวประชาสัมพันธ์                                                                                                    |                                                                                                    |
| เข้าสู่ระบบ<br>วิชาที่เปิดสอน<br>ดารางสอบรวม                                                                                          | <ol> <li>แจ้งปรับปรุงระบบ<br/>ขณะนี้อยู่ระหว่างการปรับปรุงระบบบริการการศึกษาออนไลน์<br/>ประกะโดย AVSREG รัณซีประกศ 24 มิกนายน 2559</li> </ol> | ขออภัยในความไม่สะดวก                                                                                                    |
| ตารางเรียนนักศึกษา<br>ตารางสอนอาจารย์<br>ตารางคุมสอนอาจารย์<br>ปฏิทินการศึกษา<br>หลักสูตรที่เปิดสอน<br>ผู้สำเร็จการศึกษา<br>ดอบค่าถาม | เมนูแสดงฟังก์ชันต่างๆ ที่<br>สามารถใช้งานได้                                                                                                  | ระบบจะแสดงประกาศเรื่องต่างๆ<br>ซึ่งสามารถดูรายละเอียดเพิ่มเติมได้<br>(ถ้ามี) โดยใช้เมาส์คลิกที่หัวข้อ<br>ประกาศแต่ละเรื่อง |
| แบบฟอร์มคำร้อง<br>ระเบียบ ประกาศ ข้อบังคับ                                                                                            |                                                                                                    | ×                                                                                                    |
| ระบบสวัสดีการ นศ.<br>(กยศ./ ทุนการศึกษา<br>/ แนะแนว/ จัดหางาน)<br>o www.google.ce.th<br>www.regubu.ac.th<br>Search                    | นทศายะ 14 รุบุน<br>-ตรวจสอบผลการทึกษาภาคการทึกษา 1/2559 [ทดสอบ]                                                                               | มหพายาย เขาจง<br>-ดรวจสอบผลการศึกษาภาคการศึกษา 1/2559 [ทดสอบ]                                                              |

### รูปที่ 2 หน้าจอแรกระบบริการการศึกษาออนไลน์

เมื่อท่านเข้ามาที่เว็บไซต์ระบบบริการการศึกษาออนไลน์ หน้าข่าวประกาศจะแสดงขึ้นมาโดยอัตโนมัติ เพื่อ แสดงข้อมูลข่าวสารต่างๆ จากงานทะเบียนนักศึกษาและประมวลผล กองบริการการศึกษา มหาวิทยาลัยอุบลราชธานี โดยเรียงลำดับที่มีความสำคัญจากมากไปหาน้อย ให้ท่านใช้เมาส์คลิกที่ชื่อเรื่องประกาศดังกล่าวเพื่อแสดงรายละเอียดของ ประกาศนั้นๆ (ถ้ามี) ท่านควรใช้เว็บไซต์นี้อย่างต่อเนื่องเพื่อจะได้ทราบข่าวหรือประกาศต่างๆ งานทะเบียนนักศึกษาและ ประมวลผล

จากหน้าจอ จะเห็นได้ว่าด้านซ้ายมือเป็นเมนูแสดงฟังก์ชั่นต่างๆ ในการใช้งาน ซึ่งประกอบไปด้วย การเข้าสู่ ระบบ วิชาที่เปิดสอน ปฏิทินการศึกษา หลักสูตรที่เปิดสอน รายชื่อตามหมู่เรียน ตอบคำถาม และข่าวประกาศ ถ้าท่าน สนใจต้องการทราบรายละเอียดเรื่องใดให้ท่านใช้เมาส์คลิกที่เมนูนั้น

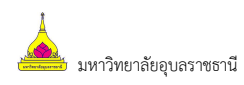

#### การเข้าสู่ระบบ

ในส่วนของการดำเนินกิจกรรมต่างๆ ที่เป็นส่วนบุคคล การตรวจสอบประวัติ การดูตารางสอน การเปลี่ยน รหัสผ่าน เป็นต้น ท่านสามารถกระทำได้โดยคลิกที่เมนู **"เข้าสู่ระบบ"** เพื่อทำการใส่รหัสประจำตัว และรหัสผ่าน ถ้า รหัสประจำตัวและรหัสผ่านที่ใช้ถูกต้อง ระบบจะอนุญาตให้ท่านเข้าไปใช้งานได้ (**ข้อควรระวัง**!!! ท่านจะต้องเก็บ รหัสผ่านเป็นความลับ ไม่ควรแจ้งให้ผู้อื่นทราบ เพราะผู้อื่นอาจเข้าใช้งานระบบแทนท่าน และทำให้เกิดความเสียหาย ตามมา)

#### วิธีใช้งาน

- 1. ให้ท่านคลิกที่เมนู "**เข้าสู่ระบบ**"
- 2. ระบุรหัสประจำตัว และรหัสผ่าน
- คลิกที่ปุ่ม "เข้าสู่ระบบ"

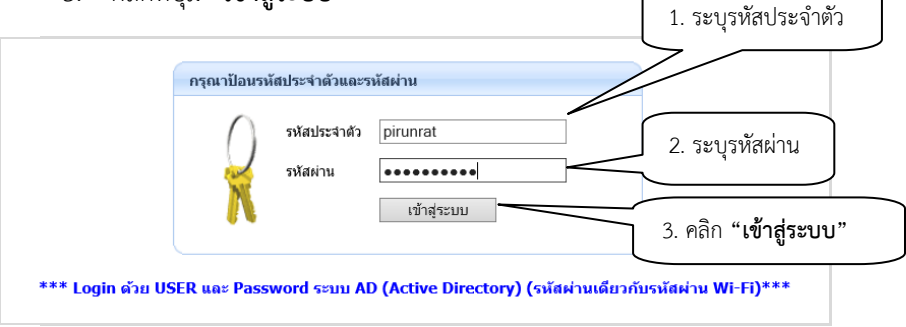

รูปที่ 3 หน้าจอสำหรับป้อนรหัสประจำตัว และรหัสผ่าน

สำหรับรหัสผ่านที่ใช้ Login เข้าใช้งานระบบบริการการศึกษาออนไลน์นั้น มหาวิทยาลัยฯ ได้กำหนดให้มีการใช้ รหัสผ่านเดียวกับการใช้งานสัญญาณอินเตอร์เน็ตของมหาวิทยาลัยฯ (รหัสผ่าน Wi-Fi)

เมื่อผ่านขั้นตอนการตรวจสอบว่าเป็นท่านเรียบร้อยแล้ว ระบบจะนำท่านไปสู่หน้าข่าวประกาศซึ่งจะเป็นการแจ้ง ถึงตัวท่านโดยตรง และระบบจะแสดงหน้าจอเมนูหลักระบบงานสำหรับอาจารย์ โดยมีเมนูแสดงฟังก์ชันต่างๆ ที่ท่าน อาจารย์สามารถใช้งานได้แสดงอยู่ทางด้านซ้ายของจอภาพ ดังรูปต่อไปนี้

| มหาวิทยาส<br>Ubon Rate             | ลัยอุบลราชธานี<br>hathani Unversity           | งานทะเบียนนักศึกษาและประมวลพล<br>กองบริการการศึกษา<br>Web Application |             |
|------------------------------------|-----------------------------------------------|-----------------------------------------------------------------------|-------------|
| ผู้ใช้งาน : นายทดสอบ ทดสอบ         | 0.4 × ×                                       | ช้อความ ▼ ระบบสำหรับ อาจารย์ ▼                                        | 💳 ภาษาไทย 🔻 |
| เมนูหลัก                           | ยืนดีต้อนรับ : นายทดสอบ ทดสอบ                 |                                                                       |             |
| ออกจากระบบ                         |                                               |                                                                       |             |
| ประวัติผู้ใช้งานระบบ               | ระบบบรการการศกษา<br>ผ่านเครือข่ายอินเทอร์เน็ด |                                                                       |             |
| <u>ภาระอาจารย์ที่ปรึกษา</u>        |                                               |                                                                       |             |
| ภาระการสอน                         |                                               |                                                                       |             |
| บันทึกถึงผู้เรียน                  |                                               |                                                                       |             |
| * *                                |                                               |                                                                       |             |
| คนหาขอมูลนกคกษา                    |                                               | พื้นที่แสดงข่าวประกาศ                                                 |             |
| วชาทเบดสอน                         |                                               |                                                                       |             |
| ดารางเรยน/สอบ นศ.                  |                                               | สำหรับอาจารย์ (ถ้ามี)                                                 |             |
| ตารางสอนอาจารย่                    | l                                             |                                                                       |             |
| ดารางการใช่ห่อง                    |                                               |                                                                       |             |
| รายการความคิดเห็น                  |                                               |                                                                       |             |
| เสนอความคิดเห็น                    |                                               |                                                                       |             |
| ประวัติการเข้าใช้ระบบ              |                                               |                                                                       |             |
| ผลการประเมินโดย นศ.                |                                               |                                                                       |             |
| เวลา 15:05:08                      |                                               |                                                                       |             |
|                                    | to top of page                                |                                                                       |             |
| Powered by Vision Net, 1995 - 2016 | Contact Staff : Visionnet                     |                                                                       |             |

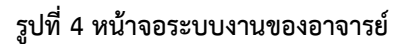

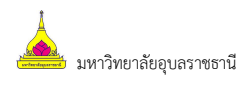

#### ภาระการสอน

เมื่อท่านเลือกเมนู "**ภาระการสอน**" จะเป็นหน้าจอ ที่มีเมนู ให้ท่านใช้งานอีกหลายเมนูย่อย ได้แก่ รายชื่อ นักศึกษาลงทะเบียน บันทึกเกรด และตารางสอนอาจารย์ ดังจะได้อธิบายเมนูย่อยต่างๆ ต่อไป

| มหาวิทยา<br>Ubon Rate                                                           | ลัยอุบลราชธานี<br>thathani Unversity                                                                                                    | งานทะเบียนนักศึกษาและประมวลพล<br>กองบริการการศึกษา<br>Web Application                                          | 5         |
|---------------------------------------------------------------------------------|----------------------------------------------------------------------------------------------------|----------------------------------------------------------------------------------------------------|-----------|
| ผู้เขงาน : บายหคลอบ หคลอบ                                                       |                                                                                                    | ขอความ 🔻 ระบบสาหรบ อาจารย 🔻 💻 ภ                                                                                | าษา เทย ▼ |
| เมนูหลัก<br>ดอยกลับ<br>รายชื่อนักศึกษาองหะเบียน<br>มันทึกเกรด<br>ดารางสอนอาจารย | นายทดสอบ ทดสอบ<br>ภาระการสอน<br>1. รายชื่อนักศึกษาลงหะเบียน<br>รายชื่อนักศึกษาที่ลงทะเบียนเรียนในรายวิชาที่ท<br>ระดับการศึกษา วิชาและกลุ่มเรียนและแสดงข้อง<br>2. บันทึกเกรด<br>บันทึกเกรด<br>บันทึกเกรดของนักศึกษาในรายวิชาที่สอน<br>3. ตารางสอนอาจารย์<br>แสดงข้อมูลดารางสอนของท่านอาจารย์ในแต่ลง | ่านอาจารย์เป็นผู้สอนแยกตามปี/ภาคการศึกษา วิทยาเขต<br>เฉระเบียนประวัติ ผลการศึกษา ตารางเรียน/สอบ<br>เป็การศึกษา |           |

รูปที่ 5 หน้าจอภาระการสอน

2.4.1 <u>เมนูรายชื่อนักศึกษาลงทะเบียน</u> เป็นรายชื่อนักศึกษาทั้งหมดที่ลงทะเบียนเรียน ในทุกรายวิชาที่ท่าน สอน ท่านสามารถดูรายชื่อจากหน้าจอได้โดยคลิกที่ชื่อรายวิชา หรือจะเลือกส่งออกข้อมูลรายชื่อนักศึกษาไปใช้งานด้าน อื่นๆ ได้โดยเลือกคลิกที่

- สัญลักษณ์ 🔼 จะได้รายชื่อนักศึกษาในรูปแบบไฟล์ PDF
- สัญลักษณ์ 🞯 จะได้รายชื่อนักศึกษาในรูปแบบไฟล์ Word
- สัญลักษณ์ 📧 จะได้รายชื่อนักศึกษาในรูปแบบไฟล์ Excel

| รายชื่อนักศึกษ<br>ปีการศึกษา [2560<br>เลือกที่ รายวิชา เท่ | <mark>เาลงทะเบียน</mark><br>ว ∨]<br>1ื่อดูรายชื่อ / ข้อมูลนักศึ | กษา                   |      |              |        | คลิกเลือกเพื่อดาว<br>โหลดรายชื่อไฟล์<br>Word หรือ Excel | ů ) |
|------------------------------------------------------------|-----------------------------------------------------------------|-----------------------|------|--------------|--------|---------------------------------------------------------|-----|
| รหัสวิชา                                                   | ราย                                                             | วิชา                  | Sec. | จำนวน<br>รับ | ลงแล้ว | ส่งออก                                                  |     |
| ภาคการศึกษาที่ <b>1</b>                                    |                                                                 |                       |      |              |        |                                                         |     |
| อุบลราชธานี                                                | ปริญญาตรี ภาคปกติ                                               |                       |      |              |        | V                                                       |     |
| 1101100                                                    | <u>วิทยาศาสตร์ชีวภาพ</u>                                        |                       | 01   | 99           | 7      | 🥂 💓 🔀                                                   |     |
| 1101111                                                    | <u>ชีววิทยา 1</u>                                               |                       | 01   | 99           | 7      | 🥂 💓 🔀                                                   |     |
| 1101112                                                    | <u>ปฏิบัติการชีววิทยา</u>                                       | คลิกเลือกเพื่อตรวจสอบ | 01   | 99           | 7      | 1 IV 1                                                  |     |
|                                                            |                                                                 | ข้อมูลบนหน้าจอ        | J    |              |        |                                                         |     |

### รูปที่ 6 หน้าจอรายชื่อนักศึกษา ในรายวิชาที่สอน

2.4.2 <u>เมนูบันทึกเกรด</u> ในหน้าจอ "**บันทึกเกรด**" ให้คลิกไปที่สัญลักษณ์ 🔛 ของคอลัมน์กรอกคะแนน จะ เปิดหน้าจอใหม่ให้บันทึกช่วงคะแนน และตัดเกรด ดังจะได้อธิบายแต่ละขั้นตอนต่อไป

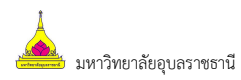

| ปีการศึกษ<br>กดป่ม <mark>1,2</mark> | ก [2560 ∨]<br>] เพื่อบันทึกคะแนนหรือบันทึกเกรด | 2             |              |             |       |                 |             |                                                                       |
|-------------------------------------|------------------------------------------------|---------------|--------------|-------------|-------|-----------------|-------------|-----------------------------------------------------------------------|
| บันทึกเห                            | ารด                                            |               |              |             |       |                 | กํ          | พิสกท เนพอสมนกรอกทะแนน เพอ<br>าหนดรูปแบบการคิดเกรด และเกณฑ์การให้คะแน |
| รหัสวิชา                            | รายวิชา                                        | Sec.          | จำนวน<br>รับ | ุลง<br>แล้ว | ส่ง เ | ค้าง เ<br>ส่ง ค | กร<br>เะแนน |                                                                       |
| ภาคการศึก                           | าษาที่ 1                                       |               |              |             |       |                 |             |                                                                       |
| อุบลราชธา                           | นี้ ปริญญาตรี ภาคปกติ                          |               |              |             |       |                 |             |                                                                       |
| 1101100                             | วิทยาศาสตร์ชีวภาพ                              | 01            | 99           | 7           | 0     | 7               | 1.2 ตั      | ัดแยก 🗸                                                               |
| 1101111                             | ชีววิทยา 1                                     | 01            | 99           | 7           | 0     | 7               | 1,2<br>Ent. |                                                                       |
| 1101112                             | ปฏิบัติการชีววิทยา 1                           | 01            | 99           | 7           | 0     | 7               | 1.2<br>Ent. |                                                                       |
|                                     | 10-                                            |               |              |             |       |                 | -           | ระบุ กลุ่มเรียนที่ต้องการไปตัดเกรด                                    |
|                                     |                                                | รูปที่ 7 หน้า | าจอบัเ       | เทึกเ       | กรด   |                 |             | ร่วม หากไม่ต้องการ เลือกที่ "ตัดแยก"                                  |

#### วิธีใช้งาน

 จากรูปที่ 7 ให้คลิกที่ <u>เครื่องหมาย คอลัมน์กรอกคะแนน</u> จะเข้าสู่หน้าจอใหม่ สำหรับบันทึกคะแนน โดยด้านซ้ายมือจะมีเมนูย่อยให้ใช้งานอีก 2 เมนูย่อยคือ เมนูบันทึกช่วงคะแนน และเมนูพิมพ์ใบแจ้งเกรด ดังรูปที่ 8

| 0 | เมนูหลัก<br>หม้าเริ่มต้น<br>ดอยกลับ<br>บันทึกช่วงคะแนน<br>ประวัติการส่งศล/พิมพ์ใบ | นายท<br><mark>บันที่</mark><br>วิทยาเ<br>ระดับภ<br>รายวิว<br>แสดง | ดสอบ ทศ<br><mark>กคะแน</mark><br>เขต : อุบส<br>การศึกษา<br>ภา 110110<br>: คะแนนส์ | าสอบ<br>น<br>เราชธานี ปีการศึกษา<br>: ปริญญาตรี ภาคปก<br>00 : วิทยาศาสตร์ชีวภ<br>ดิบ <u>คะแนนคำนวณ</u> | า <b>:2560</b><br>าดิ<br>าพ Seo<br>(ไม่สาม | )/1<br>c. 1<br>มารถแก่ | ใบคะ                       | เนนได้)                                              | •                                                           |                                                      |                                                             |                             |         |                    |        |                        |                            |                   |
|---|-----------------------------------------------------------------------------------|-------------------------------------------------------------------|-----------------------------------------------------------------------------------|----------------------------------------------------------------------------------------------------|--------------------------------------------|------------------------|----------------------------|------------------------------------------------------|-------------------------------------------------------------|------------------------------------------------------|-------------------------------------------------------------|-----------------------------|---------|--------------------|--------|------------------------|----------------------------|-------------------|
|   | แข้งเกรด                                                                          | สำดับ                                                             | <u>รหัส</u>                                                                       | ชื่อ                                                                                                   | <u>ลง</u><br><u>ทะเบียน</u>                | สถานะ                  | <u>EDIT</u><br>ส่ง<br>เกรด | <u>EDIT</u><br><u>สำดับ1</u><br><u>T:20</u><br>W:20% | <u>EDIT</u><br><u>สำดับ2</u><br><u>T:20</u><br><u>W:10%</u> | <u>EDIT</u><br>ลำดับ3<br><u>T:30</u><br><u>W:30%</u> | <u>EDIT</u><br><u>ສຳດັນ4</u><br><u>T:50</u><br><u>W:40%</u> | <u>รวม</u><br><u>W:100%</u> | T-SCORE | Cal<br>Or<br>Manua | Result | <u>Adjust</u><br>Grade | <u>เกรด</u><br><u>จริง</u> | ก่อน Re-<br>Grade |
|   |                                                                                   | 1.                                                                | 99990001                                                                          | นายทดสอบ1 ทดสอบ1                                                                                       | GD                                         |                        |                            |                                                      |                                                             |                                                      |                                                             |                             |         | ✓                  | F      |                        |                            |                   |
|   |                                                                                   | 2.                                                                | 99990003                                                                          | นางtest3<br>(กยศ.)                                                                                     | 99                                         |                        |                            |                                                      |                                                             |                                                      |                                                             |                             |         |                    |        |                        | w                          |                   |
|   |                                                                                   | з.                                                                | 99990004                                                                          | นางสาวtest4<br><mark>(กยศ.)</mark>                                                                     | GD                                         |                        |                            |                                                      |                                                             |                                                      |                                                             |                             |         | ✓                  | F      |                        |                            |                   |
|   |                                                                                   | 4.                                                                | 99990005                                                                          | นายtest5<br>มีหนี้ต้องชำระ                                                                             | GD                                         |                        |                            |                                                      |                                                             |                                                      |                                                             |                             |         |                    | F      |                        |                            |                   |
|   |                                                                                   | 5.                                                                | 99990006                                                                          | นายtest6 test6<br>มีหนี้ต้องชำระ                                                                       | GD                                         |                        |                            |                                                      |                                                             |                                                      |                                                             |                             |         | ✓                  | F      |                        |                            |                   |
|   |                                                                                   | 6.                                                                | 99990007                                                                          | นางtest6 test6                                                                                         | GD                                         |                        |                            |                                                      |                                                             |                                                      |                                                             |                             |         | <b>~</b>           | F      |                        |                            |                   |
|   |                                                                                   | 7.                                                                | 99990008                                                                          | นางสาวtest8 test8                                                                                      | GD                                         |                        |                            |                                                      |                                                             |                                                      |                                                             |                             |         | ~                  | F      |                        |                            |                   |

#### รูปที่ 8 หน้าจอบันทึกคะแนน

- จากหน้าจอบันทึกคะแนน ท่านจะต้องกำหนดเกณฑ์หรือสัดส่วนในการเก็บคะแนนก่อนการบันทึกคะแนน ให้นักศึกษา โดยให้เข้าไปที่ เมนูย่อย <u>บันทึกช่วงคะแนน</u> (กรณีรายวิชาที่มีอาจารย์ผู้สอนมากกว่า 1 ท่าน สามารถกำหนดสิทธิ์ให้อาจารย์ท่านใดท่านนึงเป็นผู้กำหนดเกณฑ์การให้คะแนนได้)
- ระบบจะแสดงหน้าจอสำหรับกำหนดรูปแบบการตัดเกรด เกณฑ์การคำนวนเกรด และข้อมูลการเก็บ คะแนนในแต่ละรายวิชา

แบ่งการบันทึกข้อมูลออกเป็น 2 ส่วน คือ

#### 3.1) เลือกวิธีตัดเกรด

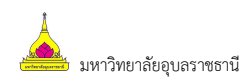

|                     | บันทึกคะแนน                                     |                                                                   |       |      |                   |         |                                 |             |  |  |  |  |
|---------------------|-------------------------------------------------|-------------------------------------------------------------------|-------|------|-------------------|---------|---------------------------------|-------------|--|--|--|--|
|                     | วิทยาเขต<br>ระดับการศึกษา<br>รายวิชา<br>Sec. 01 | อุบลราชธานี<br>ปริญญาตรี ภาคปกติ<br>1101100 : วิทยาศาสตร์ชีวภาพ   |       |      |                   |         |                                 |             |  |  |  |  |
|                     | ปีการศึกษา                                      | <b>มศึกษา</b> 2560/1                                              |       |      |                   |         |                                 |             |  |  |  |  |
| 1                   | 1. เลือกรูปแบบเศ                                | ารด                                                               | 5. ก่ | าหนด | เช่วงคะแนนร       | ของเกรด |                                 |             |  |  |  |  |
|                     | GRADE A, B+, B                                  | , C+, C, D+, D, F 🗸                                               | (1    | ฉพาะ | FIX-RANG          | E)      |                                 |             |  |  |  |  |
|                     | 2. เลือกรูปแบบก                                 | ารดัดเกรด                                                         | GR    | ADE  | FIX-RANGE         | T-SCORE | MEAN-SD                         |             |  |  |  |  |
|                     | • FIX-RANGE                                     | กำหนดช่วงคะแนนเองโดยผู้สอน                                        | A     | >=   | 80                |         | 0                               |             |  |  |  |  |
| าาิธีตัดเกรด        | OT-SCORE การ<br>การ                             | การตัดเกรดโดย Normalize T-Score ระบบจะทำ                          | B-    | - >= | 75                |         | 0                               |             |  |  |  |  |
| 1 30 7 7 16 1 3 7 1 |                                                 | การนำคะแนนรวมไปจัดเป็นคะแนน T แล้วแบ่ง                            | В     | >=   | 70                |         | 0                               |             |  |  |  |  |
| Į                   |                                                 | ขวงคะแนนตามคาสูงสุดตาสุด ตามแบบ Norimai<br>Curve                  | C-    | + >= | <sub>65</sub> เกณ | ฑ์คะแนน | 0                               |             |  |  |  |  |
| )                   | O MEAN-SD                                       | การตัดเกรดโดยการการใช้ Mean / SD โดยให้                           | С     | >=   | 60                |         | 0                               |             |  |  |  |  |
|                     |                                                 | เกรดแต่ละเกรด มีชวงของค่าคะแนนเท่ากับ 1<br>SD ( B+ -> B = 05.SD ) | D     | + >= | 55                |         | เมื่อบันทึกหรื                  | อแก้ไขข้อมู |  |  |  |  |
|                     | 3. กำหนดการปัด                                  | าจุดทศนิยม                                                        | D     | >=   | 50                |         | สี่แม่ชั่วแม่ว้า                | າ້ວວາມສື    |  |  |  |  |
|                     | คะแนนรวม ปัดจุดเ                                | าศนิยมเป็น <mark>2 ∨</mark> ตำแหน่ง                               | F     | >=   | 0                 |         | เรยบรอยแลว <u>เหกดบน</u> า<br>" |             |  |  |  |  |
|                     | 4. กำหนดเกรดส                                   | งสุดต่ำสุด                                                        |       |      |                   |         | <u>ทุกครัง</u>                  |             |  |  |  |  |
| (                   | สูงสุด A 🗸 ต่                                   | าสุด F 🗸                                                          |       |      |                   |         |                                 |             |  |  |  |  |
|                     |                                                 |                                                                   |       |      |                   | Γ       | งับทึก                          |             |  |  |  |  |

รูปที่ 9 หน้าจอบันทึกช่วงคะแนน

กำหนดวิธีการตัดเกรด โดยการตัดเกรดแบ่งได้เป็น 3 ระบบคือ

| วิธีที่ | การตัดเกรด | คำอธิบาย                                                                          |
|---------|------------|-----------------------------------------------------------------------------------|
| 1       | FIX-RATE   | เป็นการตัดเกรด ที่ผู้ใช้เป็นผู้กำหนดช่วงคะแนน ที่ต้องการให้ได้เกรดที่กำหนด        |
|         |            | โดยให้ระบุค่าคะแนนตรงบริเวณ FIX-RATE                                              |
|         |            | ค่าคะแนนที่ใส่เป็นคะแนนเริ่มต้นในแต่ละเกรด ตัวอย่างเช่น                           |
|         |            | A 80 - 100 GRADE FEX. RANGE T-SCORE MEAN-SD                                       |
|         |            | B 75 - 79 B+ >= 80 0<br>B+ >= 75 0                                                |
|         |            | C 70 - 74 $B >= 70$ 0<br>C + >= 65 0                                              |
|         |            | จะระบุที่ช่องดังนี้ D+>= 60 0                                                     |
|         |            | D >= 50 0<br>E >= 0 0                                                             |
| 2       | T-SCORE    | เป็นการตัดเกรด โดยใช้ Normalize T-Score ระบบจะทำการนำคะแนนรวม                     |
|         |            | ไปจัดเป็นคะแนน T แล้วแบ่งช่วงคะแนนตามค่าสูงสุดต่ำสุด ตามแบบ                       |
|         |            | Normal Curve <b>(ต้องระบุที่ 4. เกรด สูงสุดต่ำสุด)</b>                            |
|         |            | 4. กำหนดเกรดสูงสุดต่ำสุด                                                          |
|         |            | สูงสุด A ▼ ต่ำสุด E ▼                                                             |
| 3       | MEAN-SD    | การตัดเกรดโดยการใช้ Mean-SD โดยให้เกรดแต่ละเกรด มีช่วงของค่าคะแนน                 |
|         |            | เท่ากับ 1 SD ( B+ -> B = 05.SD ) <b>(ต้องระบุที่ <i>4. เกรด สูงสุดต่ำสุด)</i></b> |
|         |            | 4. กำหนดเกรดสูงสุดต่ำสุด                                                          |
|         |            | สูงสุด A ▼ ต่ำสุด E ▼                                                             |

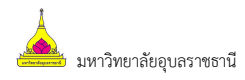

ſ

## 3.2) กำหนดวิธีเก็บคะแนน

| ลำดับ | คำอธิบาย | คะแนนเต็ม         | ประเภทการสอบ      | แสดงผล    | น้ำหนัก (%)                                       | อาจารย์ผู้สอน               |  |  |  |
|-------|----------|-------------------|-------------------|-----------|---------------------------------------------------|-----------------------------|--|--|--|
| 1     | quiz1    | 20                | คะแนนระหว่างภาค 💛 | ไม่แสดง 🗸 | 20                                                | นายทดสอบ ทดสอบ 🖂            |  |  |  |
| 2     | quiz2    | 20                | คะแนนระหว่างภาค 🖂 | ไม่แสดง 🗸 | 10                                                | นายทดสอบ ทดสอบ 🖂            |  |  |  |
| 3     | midterm  | 30                | คะแนนสอบกลางภาค 🖂 | ไม่แสดง 🗸 | 30                                                | นายทดสอบ ทดสอบ 💛            |  |  |  |
| 4     | final    | 50                | คะแนนสอบปลายภาค 🖂 | ไม่แสดง 🗸 | 40                                                | นายทดสอบ ทดสอบ 🗸 🗸          |  |  |  |
|       |          | คะแนนระหว่างกาด 🖂 | ไม่แสดง 🗸         |           | <sup>นาย</sup> ์ เมื่อบันทึกหรือแก้ไ <sup>,</sup> |                             |  |  |  |
|       |          |                   | คะแนนระหว่างภาค 💛 | ไม่แสดง V |                                                   | นาย ล ะ ะ ะ มาย             |  |  |  |
|       |          |                   | คะแนนระหว่างภาค 🖂 | ไม่แสดง 🗸 |                                                   | นาย เรียบรอยแลว <u>เท</u> ร |  |  |  |
|       |          |                   | คะแนนระหว่างกาค 🖂 | ไม่แสดง 🗸 |                                                   | <u>นาย ทุกครั้ง</u>         |  |  |  |
|       |          |                   | คะแนนระหว่างภาค 🖂 | ไม่แสดง 🗸 |                                                   | นายทดสอบ ทดสอบ 🗸            |  |  |  |
|       |          |                   | คะแนนระหว่างภาค 🖂 | ไม่แสดง 🗸 |                                                   | นายทดสอบ ทดสอบ 🖂            |  |  |  |
|       |          | 120.00            |                   |           | 100                                               |                             |  |  |  |

#### รูปที่ 10 หน้าจอกำหนดวิธีเก็บคะแนน

ท่านสามารถเลือกจำนวนครั้ง ในการเก็บคะแนน ได้สูงสุดถึง 100 ครั้ง โดยการระบุการเก็บคะแนนแต่ละครั้ง จะประกอบด้วยข้อมูลที่ต้องกำหนด คือ

| หัวข้อ        | คำอธิบาย                                                                |
|---------------|-------------------------------------------------------------------------|
| ลำดับ         | ระบุลำดับการเก็บคะแนน (ไม่สามารถบันทึกซ้ำได้)                           |
| คำอธิบาย      | กำหนดชื่อของการเก็บคะแนนครั้งนั้นๆ                                      |
| คะแนนเต็ม     | จำนวนคะแนนดิบ                                                           |
| ประเภทการสอบ  | ประเภทของคะแนน จำแนกเป็น คะแนนเก็บ, MIDTERM และ FINAL                   |
| แสดงผล        | สถานะการประกาศผลคะแนนให้นักศึกษาทราบ                                    |
| น้ำหนัก (%)   | สัดส่วนเป็นเปอร์เซ็นต์ ที่จัดเก็บเป็นคะแนนรวม (จากการบันทึกคะแนนทั้งหมด |
|               | ต้องไม่เกิน 100%)                                                       |
| อาจารย์ผู้สอน | ชื่อ อาจารย์ผู้สอนที่ มีสิทธิ์ ในการกรอกคะแนน ครั้งนี้                  |

ท่านสามารถลบรายการการเก็บคะแนนได้โดย คลิก **[ลบ]** รายการคะแนนที่กรอกไว้ หลังจากลบ <u>หมายเหต</u>ุ แล้วท่านไม่สามารถเรียกกลับมาได้

4. เมื่อบันทึกข้อมูลในข้อที่ 3 ครบถ้วนแล้ว คลิก "**ถอยกลับ**" ระบบจะกลับสู่หน้าจอการ<u>บันทึกคะแนน</u>

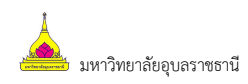

#### <u>การบันทึกคะแนนเก็บ</u>

| <b>บันที่</b><br>วิทยา<br>ระดับ<br>รายวิร<br>แสดง | ี่ <b>กคะแน</b><br>เขต : อุบส<br>การศึกษา<br>ชา 11011(<br>: คะแนนส | <b>น</b><br>เราชธานี <b>ปีการศึกษ</b><br>: ปริญญาตรี ภาคปร<br>00 : วิทยาศาสตร์ชีวภ<br>ดิบ <u>คะแนนคำนวณ</u> | า <b>:2560</b><br>าดิ<br>าพ Seo<br>(ไม่สาม | )/1<br>c. 1<br>เารถแก่ | ไขคะ                       | แนนได้)                                              |                                                      |                                                      |                                                      |                              |         |                                   | Ţ      | โอน             | แกรดไ                      | ไปทะเบียน                             |
|---------------------------------------------------|--------------------------------------------------------------------|----------------------------------------------------------------------------------------------------|--------------------------------------------|------------------------|----------------------------|------------------------------------------------------|------------------------------------------------------|------------------------------------------------------|------------------------------------------------------|------------------------------|---------|-----------------------------------|--------|-----------------|----------------------------|---------------------------------------|
| สำคับ                                             | <u>รหัส</u>                                                        | ชื่อ                                                                                                    | <u>ลง</u><br><u>ทะเบียน</u>                | สถานะ                  | <u>EDIT</u><br>ส่ง<br>เกรด | <u>EDIT</u><br><u>สำดับ1</u><br><u>T:20</u><br>W:20% | <u>EDIT</u><br><u>ลำดับ2</u><br><u>T:20</u><br>W:10% | <u>EDIT</u><br><u>สำดับ3</u><br><u>T:30</u><br>W:30% | <u>EDIT</u><br><u>ลำดับ4</u><br><u>T:50</u><br>W:40% | <u>אנכז</u><br><u>W:100%</u> | T-SCORE | <u>EDIT</u><br>Cal<br>Or<br>Manua | Result | Adjust<br>Grade | <u>เกรด</u><br><u>จริง</u> | ก่อน Re-<br>Grade                     |
| 1.                                                | 99990001                                                           | นายทดสอบ1 ทดสอบ1                                                                                            | GD                                         | ปกติ                   |                            |                                                      |                                                      |                                                      |                                                      |                              |         |                                   | F      |                 |                            |                                       |
| 2.                                                | 99990003                                                           | นางtest3<br>(กยศ.)                                                                                          | 99                                         | ลาพัก                  |                            |                                                      |                                                      |                                                      |                                                      |                              |         |                                   |        |                 | W                          |                                       |
| 3.                                                | 99990004                                                           | นางสาวtest4<br>(กย <b>ศ.)</b>                                                                               | GD                                         | ปกติ                   |                            |                                                      | Ч                                                    | คอลัมน์ค                                             | ะแนนเก็                                              | โบ                           |         |                                   | F      |                 |                            |                                       |
| 4.                                                | 99990005                                                           | นายtest5<br>มีหนี้ต้องชำระ                                                                                  | GD                                         | ปกติ                   |                            |                                                      |                                                      |                                                      |                                                      |                              |         | ⊠<br>∖k                           | F      |                 |                            |                                       |
| 5.                                                | 99990006                                                           | นายtest6 test6<br>มีหนี้ต้องชำระ                                                                            | GD                                         | ปกดิ                   | K                          |                                                      | สถานภ                                                | าพนักศึก                                             | ษา                                                   |                              |         |                                   | F      |                 |                            |                                       |
| 6.                                                | 99990007                                                           | นางtest6 test6                                                                                              | GD                                         | ปกติ                   |                            |                                                      |                                                      |                                                      |                                                      |                              |         |                                   | F \    | _               | ใช้กำ                      | หนดเกรดเ                              |
| 7.                                                | 99990008                                                           | นางสาวtest8 test8                                                                                           | GD                                         | ปกติ                   |                            |                                                      |                                                      |                                                      |                                                      |                              |         |                                   | F      | 1               |                            | .,,.,.,,,,,,,,,,,,,,,,,,,,,,,,,,,,,,, |

รูปที่ 11 หน้าจอบันทึกคะแนน

หน้าจอสำหรับบันทึกคะแนนจะเป็นหน้าจอหลักที่ใช้ในการตัดเกรด จะประกอบด้วย 2 ส่วนหลัก คือ

- 1) ส่วนสำหรับการกรอกคะแนนดิบ (คอลัมน์คะแนนเก็บ)
- ส่วนที่ใช้ในการปรับปรุงเกรด ที่ได้จากการคำนวณแล้ว หรือใช้ในการตัดนักศึกษาบางคนออกจากกลุ่ม ตัวอย่างในการคำนวณ แล้วทำการกำหนดเกรดเอง (กำหนดเกรดเอง)

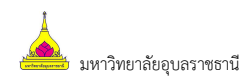

#### 1) <u>การกรอกคะแนนดิบ</u>

จำนวนช่องของคะแนน จะขึ้นอยู่กับจำนวนครั้งที่ทำการเก็บคะแนนดิบ โดยที่หัว COLUMN จะแสดงเงื่อนไขใน การเก็บคะแนนดังนี้

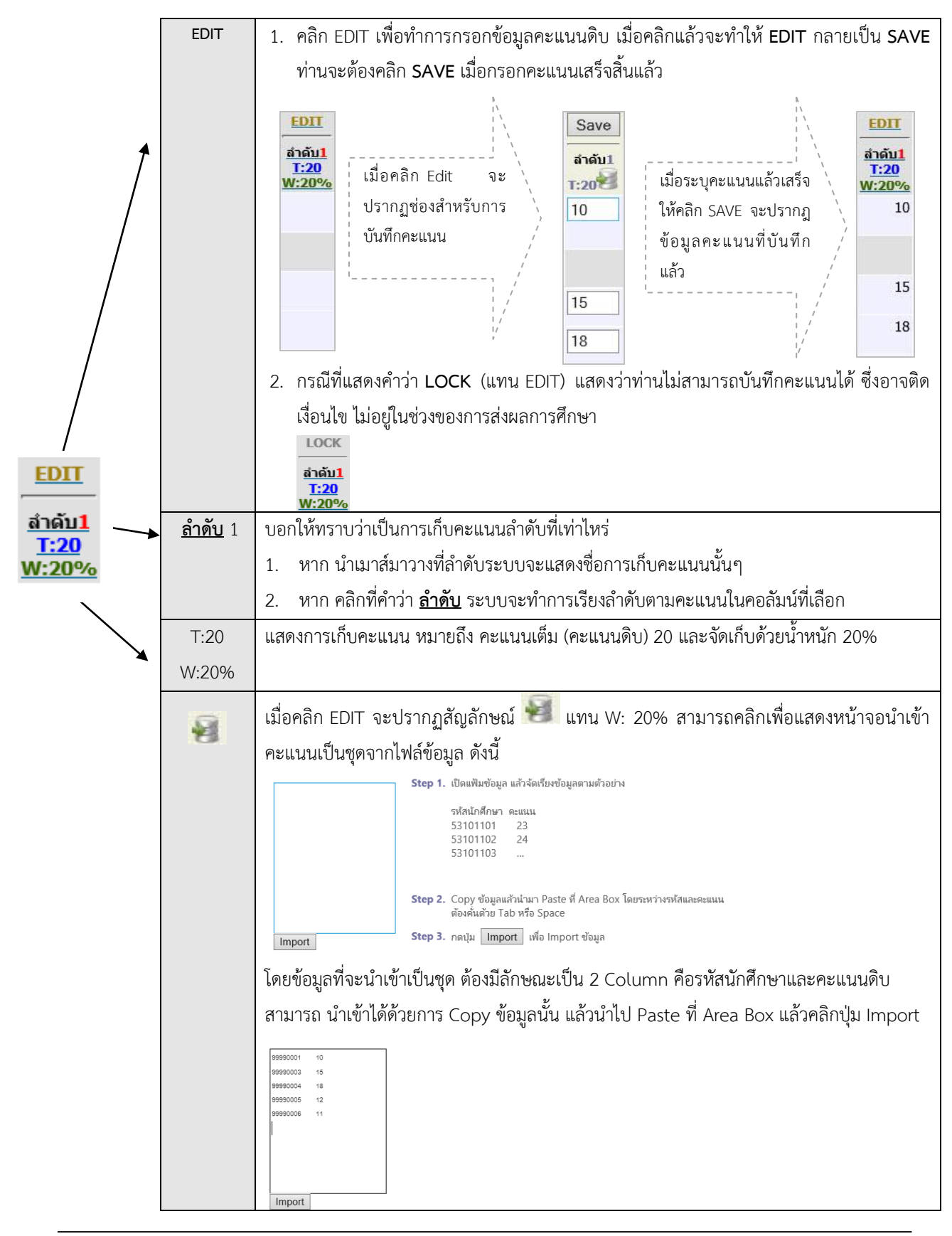

O

#### 2) <u>การกำหนดเกรดเอง</u>

ส่วนนี้ จะใช้ในการปรับเกรดที่ได้จากการคำนวน หรือดึงนักศึกษาที่มีคะแนนเก็บสูง หรือ ต่ำผิดปกติออก จาก กลุ่มตัวอย่าง หรือการบันทึกเกรด I การดำเนินการดังกล่าว ทำได้โดยการคลิก Cal or Manual

#### วิธีการใช้งาน

1. คลิก EDIT ที่คอลัมน์ Cal or Manual

| ร่าเกิน | <b>C</b> 111 | 4-                               | <u>ลง</u>      | 1000  | EDIT                  | EDIT                        | EDIT          | EDIT                        | EDIT                        |                      | TECODI  | EDIT         | ₽₩     | <u>Adjust</u> | เกรด     | day Ba |  |
|---------|--------------|----------------------------------|----------------|-------|-----------------------|-----------------------------|---------------|-----------------------------|-----------------------------|----------------------|---------|--------------|--------|---------------|----------|--------|--|
| 0 1011  | 2110         | 200                              | <u>ทะเบียน</u> | ดถาน- | <sub>ลง</sub><br>เกรด | <u>T:20</u><br><u>W:20%</u> | T:20<br>W:10% | <u>T:30</u><br><u>W:30%</u> | <u>T:50</u><br><u>W:40%</u> | <u>5 m</u><br>W:100% | 1-SCORE | Or<br>Manual | Result | Grade         | <u> </u> | Grade  |  |
| 1.      | 99990001     | นายทดสอบ1 ทดสอบ1                 | GD             | ปกดิ  | ~                     | 10                          | 14            | 24                          | 35                          | 69                   | 38      | ~            | C+     |               |          |        |  |
| 2.      | 99990003     | นางtest3<br>(กยศ.)               | 99             | ລາพัก |                       |                             |               |                             |                             |                      |         |              |        |               | w        |        |  |
| з.      | 99990004     | นางสาวtest4<br>(กยศ.)            | GD             | ปกติ  | ~                     | 18                          | 15            | 22                          | 45                          | 83.5                 | 62      |              | A      |               |          |        |  |
| 4.      | 99990005     | นายtest5<br>มีหนี้ต้องชำระ       | GD             | ปกดิ  | ~                     | 12                          | 11            | 22                          | 40                          | 71.5                 | 47      | ✓            | В      |               |          |        |  |
| 5.      | 99990006     | นายtest6 test6<br>มีหนี้ต้องชำระ | GD             | ปกติ  | ~                     | 11                          | 18            | 20                          | 48                          | 78.4                 | 53      | ~            | B+     |               |          |        |  |
| 6.      | 99990007     | นางtest6 test6                   | GD             | ปกดิ  |                       |                             |               |                             |                             |                      |         | ~            | F      |               |          |        |  |
| 7.      | 99990008     | นางสาวtest8 test8                | GD             | ปกติ  |                       |                             |               |                             |                             |                      |         | ✓            | F      |               |          |        |  |
|         |              |                                  |                |       |                       |                             |               |                             |                             |                      |         |              |        |               |          |        |  |

เมื่อคลิก EDIT ในคอลัมน์ Cal or Manual แล้วระบบจะเปลี่ยน EDIT เป็น SAVE

|       |             |                                               |                             |       | EDIT        | EDIT                                 | EDIT                                  | EDIT                                               | EDIT                                                |                             |         | Save             |        |                 |                            |                      |
|-------|-------------|-----------------------------------------------|-----------------------------|-------|-------------|--------------------------------------|---------------------------------------|----------------------------------------------------|-----------------------------------------------------|-----------------------------|---------|------------------|--------|-----------------|----------------------------|----------------------|
| ลำดับ | <u>รหัส</u> | ชื่อ                                          | <u>ลง</u><br><u>ทะเบียน</u> | สถานะ | ส่ง<br>เกรด | สำดับ1<br><mark>T:20</mark><br>W:20% | ລຳດັນ <mark>2</mark><br>T:20<br>W:10% | สำดับ <mark>3</mark><br><mark>T:30</mark><br>W:30% | ้สำดับ <mark>4</mark><br><mark>T:50</mark><br>W:40% | <u>גרז</u><br><u>W:100%</u> | T-SCORE | Cal Or<br>Manual | Result | Adjust<br>Grade | <u>เกรด</u><br><u>จริง</u> | ก่อน<br>Re-<br>Grade |
| 1.    | 99990001    | นายทดสอบ1 ทดสอบ1                              | GD                          | ปกติ  | ✓           | 10                                   | 14                                    | 24                                                 | 35                                                  | 69                          | 38      |                  | C+     |                 |                            |                      |
| 2.    | 99990003    | นางtest3<br>(กยศ.)                            | 99                          | ลาฬัก |             |                                      |                                       |                                                    |                                                     |                             |         |                  |        |                 | W                          |                      |
| з.    | 99990004    | นางสาวtest4<br><mark>(กยศ.)</mark>            | GD                          | ปกติ  | <b>V</b>    | 18                                   | 15                                    | 22                                                 | 45                                                  | 83.5                        | 62      |                  | A      |                 |                            |                      |
| 4.    | 99990005    | นายtest5<br>มีหนี้ต้องชำระ                    | GD                          | ปกติ  | ~           | 12                                   | 11                                    | 22                                                 | 40                                                  | 71.5                        | 41      | 2 🗹              | В      |                 |                            |                      |
| 5.    | 99990006    | นายtest6 test6<br><mark>มีหนี้ต้องชำระ</mark> | GD                          | ปกติ  | ~           | 11                                   | 18                                    | 20                                                 | 48                                                  | 78.4                        | 53      |                  | B+     |                 |                            |                      |
| 6.    | 99990007    | นางtest6 test6                                | GD                          | ปกติ  |             |                                      |                                       |                                                    |                                                     |                             |         |                  | F      |                 |                            |                      |
| 7.    | 99990008    | นางสาวtest8 test8                             | GD                          | ปกติ  | Γ           |                                      |                                       |                                                    |                                                     |                             |         |                  | F      |                 |                            |                      |

#### รูปที่ 12 หน้าจอแสดงการกำหนดเกรด Manual

2. ให้คลิก Check box ออกในรายการนักศึกษาที่ต้องการกำหนดเกรดเอง หรือกรณีที่ต้องการกำหนด เกรดเองทั้งหมด ให้คลิก check box บนหัวคอลัมน์ Cal Or Manual

|       |             |                                  | อง             |       | <u>EDIT</u><br>ส่ง | EDIT                            | EDIT                                  | EDIT                                               | EDIT                                 |                             |         | Save             |        | Adjust | เกรด     | ก่อน         |
|-------|-------------|----------------------------------|----------------|-------|--------------------|---------------------------------|---------------------------------------|----------------------------------------------------|--------------------------------------|-----------------------------|---------|------------------|--------|--------|----------|--------------|
| ลำดับ | <u>รหัส</u> | <u>थंव</u>                       | <u>ทะเบียน</u> | สถานะ | เกรด               | สำดับ <b>1</b><br>T:20<br>W:20% | ลำดับ <mark>2</mark><br>T:20<br>W:10% | สำดับ <mark>3</mark><br><mark>T:30</mark><br>W:30% | สำดับ4<br><mark>T:50</mark><br>W:40% | <u>נכז</u><br><u>W:100%</u> | T-SCORE | Cal Or<br>Manual | Result | Grade  | <u> </u> | Re-<br>Grade |
| 1.    | 99990001    | นายทดสอบ1 ทดสอบ1                 | GD             | ปกติ  | ~                  | 10                              | 14                                    | 24                                                 | 35                                   | 69                          | 38      |                  | C+     |        |          |              |
| 2.    | 99990003    | นางtest3<br>(กยศ.)               | 99             | ลาพัก |                    |                                 |                                       |                                                    |                                      |                             |         |                  |        |        | W        |              |
| 3.    | 99990004    | นางสาวtest4<br>(กยศ.)            | GD             | ปกติ  |                    | 18                              | 15                                    | 22                                                 | 45                                   | 83.5                        | 62      | $\checkmark$     | A      |        |          |              |
| 4.    | 99990005    | นายtest5<br>มีหนี้ต้องชำระ       | GD             | ปกติ  | ~                  | 12                              | 11                                    | 22                                                 | 40                                   | 71.5                        | 47      |                  | В      |        |          |              |
| 5.    | 99990006    | นายtest6 test6<br>มีหนี้ต้องชำระ | GD             | ปกติ  | ⊻                  | 11                              | 18                                    | 20                                                 | 48                                   | 78.4                        | 53      | $\checkmark$     | B+     |        |          |              |
| 6.    | 99990007    | นางtest6 test6                   | GD             | ปกติ  |                    |                                 |                                       |                                                    |                                      |                             |         | $\checkmark$     | F      |        |          |              |
| 7.    | 99990008    | นางสาวtest8 test8                | GD             | ปกติ  |                    |                                 |                                       |                                                    |                                      |                             |         | $\checkmark$     | F      |        |          |              |

#### 3. จากนั้นคลิก Save

#### รูปที่ 13 หน้าจอแสดงการกำหนดเกรด Manual

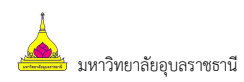

| 4.    | ศสก Ac      | ijust เนคอสมน                    | Adju                        | st Gr | ade                 |                                                             |                                                             |                                                             |                                                             |                              |         |                             |        | 4                      |                            |                      |
|-------|-------------|----------------------------------|-----------------------------|-------|---------------------|-------------------------------------------------------------|-------------------------------------------------------------|-------------------------------------------------------------|-------------------------------------------------------------|------------------------------|---------|-----------------------------|--------|------------------------|----------------------------|----------------------|
| สำดับ | <u>รหัส</u> | <u>ชื่อ</u>                      | <u>ลง</u><br><u>ทะเบียน</u> | สถานะ | EDIT<br>ส่ง<br>เกรด | <u>EDIT</u><br><u>ลำดับ1</u><br><u>T:20</u><br><u>W:20%</u> | <u>EDIT</u><br><u>ลำดับ2</u><br><u>T:20</u><br><u>W:10%</u> | <u>EDIT</u><br><u>ลำดับ3</u><br><u>T:30</u><br><u>W:30%</u> | <u>EDIT</u><br><u>ลำดับ4</u><br><u>T:50</u><br><u>W:40%</u> | <u>נגנא</u><br><u>W:100%</u> | T-SCORE | EDIT<br>Cal<br>Or<br>Manual | Result | <u>Adjust</u><br>Grade | <u>เกรด</u><br><u>จริง</u> | ก่อน<br>Re-<br>Grade |
| 1.    | 99990001    | นายทดสอบ1 ทดสอบ1                 | GD                          | ปกติ  | ~                   | 10                                                          | 14                                                          | 24                                                          | 35                                                          | 69                           |         | Γ                           | Manua  |                        |                            |                      |
| 2.    | 99990003    | นางtest3<br>(กยศ.)               | 99                          | ลาพัก |                     |                                                             |                                                             |                                                             |                                                             |                              |         |                             |        |                        | w                          |                      |
| з.    | 99990004    | นางสาวtest4<br>(กยศ.)            | GD                          | ปกติ  |                     | 18                                                          | 15                                                          | 22                                                          | 45                                                          | 83.5                         | 57      |                             | A      |                        |                            |                      |
| 4.    | 99990005    | นายtest5<br>มีหนี้ต้องชำระ       | GD                          | ปกติ  | ~                   | 12                                                          | 11                                                          | 22                                                          | 40                                                          | 71.5                         |         |                             | Manua  |                        |                            |                      |
| 5.    | 99990006    | นายtest6 test6<br>มีหนี้ต้องชำระ | GD                          | ปกติ  | ~                   | 11                                                          | 18                                                          | 20                                                          | 48                                                          | 78.4                         | 43      | ~                           | B+     |                        |                            |                      |
| 6.    | 99990007    | นางtest6 test6                   | GD                          | ปกติ  |                     |                                                             |                                                             |                                                             |                                                             |                              |         | ✓                           | F      |                        |                            |                      |
| 7.    | 99990008    | นางสาวtest8 test8                | GD                          | ปกติ  |                     |                                                             |                                                             |                                                             |                                                             |                              |         | ~                           | F      |                        |                            |                      |
|       |             |                                  |                             |       |                     |                                                             | l                                                           | r                                                           |                                                             |                              |         |                             |        |                        |                            |                      |

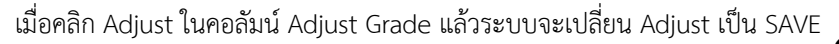

|       |             |                                  |                             |       | EDIT        | EDIT                                 | EDIT                                 | EDIT                                           | EDIT                                 |                              |         | EDIT                |        | Save   | 9                             | dan          |
|-------|-------------|----------------------------------|-----------------------------|-------|-------------|--------------------------------------|--------------------------------------|------------------------------------------------|--------------------------------------|------------------------------|---------|---------------------|--------|--------|-------------------------------|--------------|
| สำดับ | <u>รหัส</u> | <u>ชื่อ</u>                      | <u>ตง</u><br><u>ทะเบียน</u> | สถานะ | ส่ง<br>เกรด | ลำดับ1<br><mark>T:20</mark><br>W:20% | สำดับ2<br><mark>T:20</mark><br>W:10% | ໍລຳ <b>ດັ້ນ3</b><br><mark>T:30</mark><br>W:30% | ลำดับ4<br><mark>T:50</mark><br>W:40% | ע <u>כז</u><br><u>W:100%</u> | T-SCORE | Cal<br>Or<br>Manual | Result | Grade  | <u>নেডল</u><br><u>নি</u> হিয় | Re-<br>Grade |
| 1.    | 99990001    | นายทดสอบ1 ทดสอบ<br>1             | GD                          | ปกติ  | <b>×</b>    | 10                                   | 14                                   | 24                                             | 35                                   | 69                           |         |                     | Manual | $\sim$ |                               |              |
| 2.    | 99990003    | นางtest3<br>(กยศ.)               | 99                          | ลาพัก |             |                                      |                                      |                                                |                                      |                              |         |                     |        |        | w                             |              |
| 3.    | 99990004    | นางสาวtest4<br>(กย <b>ศ.)</b>    | GD                          | ปกติ  | ⊻           | 18                                   | 15                                   | 22                                             | 45                                   | 83.5                         | 57      |                     | A      |        |                               |              |
| 4.    | 99990005    | นายtest5<br>มีหนี้ต้องชำระ       | GD                          | ปกติ  | ⊻           | 12                                   | 11                                   | 22                                             | 40                                   | 71.5                         |         |                     | Manual |        |                               |              |
| 5.    | 99990006    | นายtest6 test6<br>มีหนี้ต้องชำระ | GD                          | ปกติ  | ⊻           | 11                                   | 18                                   | 20                                             | 48                                   | 78.4                         | 43      | ✓                   | B+     |        |                               |              |
| 6.    | 99990007    | นางtest6 test6                   | GD                          | ปกติ  |             |                                      |                                      |                                                |                                      |                              |         | ~                   | F      |        |                               |              |
| 7.    | 99990008    | นางสาวtest8 test8                | GD                          | ปกติ  |             |                                      |                                      |                                                |                                      |                              |         | ~                   | F      |        |                               |              |

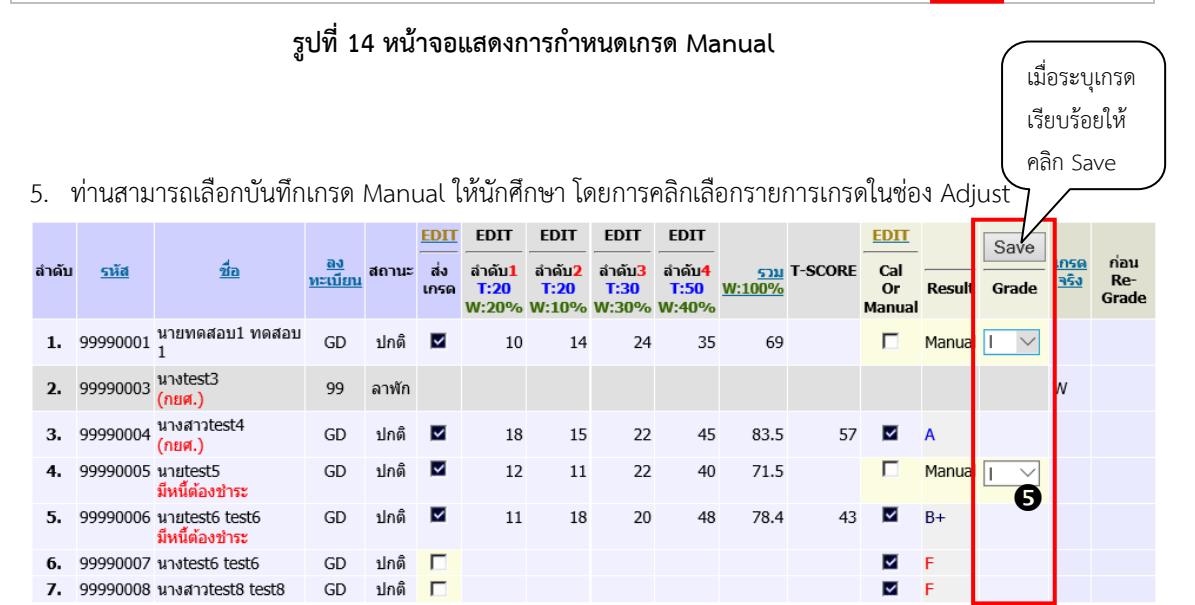

# รูปที่ 15 หน้าจอแสดงการกำหนดเกรด Manual

 เมื่อระบุเกรดที่ต้องการเรียบร้อยแล้ว ให้คลิก SAVE เพื่อบันทึกข้อมูล ระบบจะแสดงข้อมูลเกรดที่ ท่านกำหนดเองในคอลัมน์ Adjust

| ลำดับ | <u>รหัส</u> | ชื่อ                               | <u>ลง</u><br>ทะเบียน | สถานะ | <mark>EDIT</mark><br>ส่ง<br>เกรด | <u>EDIT</u><br><u>ลำดับ1</u><br><u>T:20</u><br><u>W:20%</u> | <u>EDIT</u><br><u>ลำดับ2</u><br><u>T:20</u><br><u>W:10%</u> | <u>EDIT</u><br><u>สำดับ3</u><br><u>T:30</u><br><u>W:30%</u> | <u>EDIT</u><br><u>สำดับ4</u><br><u>T:50</u><br><u>W:40%</u> | <u>รวม</u><br><u>W:100%</u> | T-SCORE | EDIT<br>Cal<br>Or<br>Manual | Result | <u>Adjust</u><br>Grade | <u>เกรด</u><br><u>จริง</u> | ก่อน<br>Re-<br>Grade |
|-------|-------------|------------------------------------|----------------------|-------|----------------------------------|-------------------------------------------------------------|-------------------------------------------------------------|-------------------------------------------------------------|-------------------------------------------------------------|-----------------------------|---------|-----------------------------|--------|------------------------|----------------------------|----------------------|
| 1.    | 99990001    | นายทดสอบ1 ทดสอบ1                   | GD                   | ปกติ  | ~                                | 10                                                          | 14                                                          | 24                                                          | 35                                                          | 69                          |         |                             | Manual | I                      |                            |                      |
| 2.    | 99990003    | นางtest3<br>(กยศ.)                 | 99                   | ลาพัก |                                  |                                                             |                                                             |                                                             |                                                             |                             |         |                             |        |                        | w                          |                      |
| 3.    | 99990004    | นางสาวtest4<br><mark>(กยศ.)</mark> | GD                   | ปกติ  | ~                                | 18                                                          | 15                                                          | 22                                                          | 45                                                          | 83.5                        | 57      | ✓                           | A      | 6                      |                            |                      |
| 4.    | 99990005    | นายtest5<br>มีหนี้ต้องชำระ         | GD                   | ปกติ  | ~                                | 12                                                          | 11                                                          | 22                                                          | 40                                                          | 71.5                        |         | Γ                           | Manual | I                      |                            |                      |
| 5.    | 99990006    | นายtest6 test6<br>มีหนี้ต้องชำระ   | GD                   | ปกติ  | ~                                | 11                                                          | 18                                                          | 20                                                          | 48                                                          | 78.4                        | 43      | ✓                           | B+     |                        |                            |                      |
| 6.    | 99990007    | นางtest6 test6                     | GD                   | ปกติ  |                                  |                                                             |                                                             |                                                             |                                                             |                             |         | ✓                           | F      |                        |                            |                      |
| 7.    | 99990008    | นางสาวtest8 test8                  | GD                   | ปกติ  |                                  |                                                             |                                                             |                                                             |                                                             |                             |         | ~                           | F      |                        |                            |                      |
|       |             |                                    |                      |       |                                  |                                                             |                                                             |                                                             |                                                             |                             |         |                             |        |                        |                            |                      |

#### รูปที่ 16 หน้าจอแสดงการกำหนดเกรด Manual

#### คำอธิบายเพิ่มเติม

| หัวข้อ | คำอธิบาย                                                                    |
|--------|-----------------------------------------------------------------------------|
| EDIT   | Cal or Manual                                                               |
| Cal    | ใช้สำหรับกำหนดการตัดเกรดผ่านระบบ หรือ กำหนดเกรดด้วยตนเอง กรณีที่            |
| Manual | ต้องการกำหนดเกรดด้วยตนเองให้คลิกเครื่องหมาย Check Box ออก                   |
| Adjust | Adjust                                                                      |
| Grade  | ใช้สำหรับการกำหนดเกรดด้วยตนเอง (ไม่มีเครื่องหมาย Check Box ในช่อง           |
| Nebuit | Cal or Manual) ให้คลิกปุ่ม Adjust ท่านสามารถปรับเกรดของนักศึกษาที่ ถูกกำหนด |
|        | เกรดให้เป็น Manual เท่านั้น                                                 |

**หมายเหตุ** กรณีที่นักศึกษา ลงทะเบียนแล้วทำการถอนโดยได้สัญลักษณ์ W ระบบจะทำ การตั้งให้ออกจาก กลุ่มตัวอย่างอัตโนมัติ

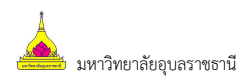

#### <u>การตัดโอนเกรด</u>

เมื่อเสร็จสิ้นการบันทึกคะแนนแล้ว จะพบว่าระบบจะทำการคำนวนเกรด On-line Real-time ตลอดเวลา โดย จะแสดงไว้ในคอลัมน์ Result การโอนเกรดไปยังทะเบียนทำได้โดย

#### ₽>>

1. คลิก **Result** ที่รูปแผ่น Disk ระบบจะทำการโอนเกรดทั้งหมดไปยังงานทะเบียน (เกรดที่คำนวนได้ และเกรดที่กำหนดเอง (Manual)) ไปสู่คอลัมน์ Adjust Grade

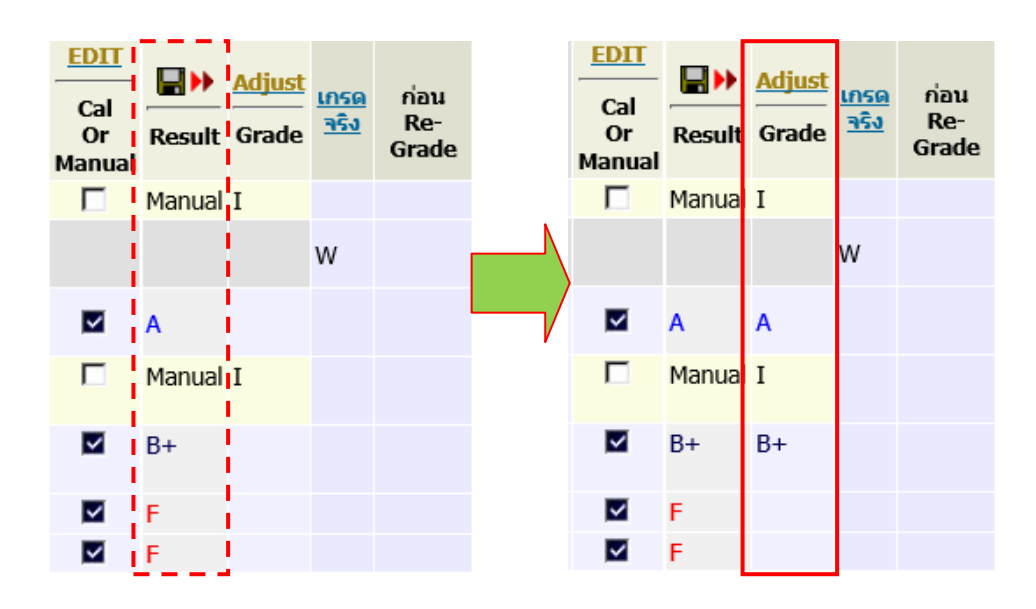

รูปที่ 17 หน้าจอแสดงการโอนเกรดไปทะเบียน

 เกรดจะปรากฏในคอลัมน์ Adjust Grade จากนั้นท่านสามารถตรวจสอบประวัติการส่งเกรด และ พิมพ์ใบแจ้งเกรดได้โดยคลิกเมนู <u>ประวัติการส่งผล/พิมพ์ใบแจ้งเกรด</u> ด้านซ้ายมือของหน้าจอ

| เมนูหลัก                                                             | นายท                                                     | เดสอบ ทด                                                              | เสอบ                                                                                        |                                   |                        |                                  |                                                      |                                                      |                                                      |                                                      |                              |                          |                             |                              |                        |                            |                      |
|----------------------------------------------------------------------|----------------------------------------------------------|-----------------------------------------------------------------------|---------------------------------------------------------------------------------------------|-----------------------------------|------------------------|----------------------------------|------------------------------------------------------|------------------------------------------------------|------------------------------------------------------|------------------------------------------------------|------------------------------|--------------------------|-----------------------------|------------------------------|------------------------|----------------------------|----------------------|
| หน้าเริ่มต้น<br>ถอยกลับ<br>บันทึกช่วงคะแนน<br>ประวัติการส่งผล/พิมพใบ | <mark>บันทึ</mark><br>วิทยาเ<br>ระดับก<br>รายวิว<br>แสดง | <mark>ึกคะแน</mark><br>เขต : อุบส<br>การศึกษา<br>ชา 110110<br>: คะแนน | น<br>ราชธานี ปีการศึกษ<br>: ปริญญาตรี ภาคป<br>)0 : วิทยาศาสตร์ชีวภ<br>ดิบ <u>คะแนนคำนวณ</u> | า:256<br>กดิ<br>าพ Se<br>_(ไม่สา: | 0/1<br>ec. 1<br>มารถแส | า้ไขคะ                           | ะแนนได้)                                             | •                                                    | F<br>2<br>POIN                                       | D D                                                  | + C C                        | + B B-<br>1<br>5 170 175 | FIX-R<br>MEAN=<br>SD        | NGE<br>80.95<br>=2.55<br>N=2 | เสดงเ                  | ข่าสถึ                     | โติ                  |
| แจ้งเกรด<br>-                                                        | สำดับ                                                    | <u>รหัส</u>                                                           | นื่อ                                                                                        | <u>ลง</u><br>ทะเบียน              | สถานะ                  | <mark>EDIT</mark><br>ส่ง<br>เกรด | <u>EDIT</u><br><u>สำคับ1</u><br><u>T:20</u><br>W:20% | <u>EDIT</u><br><u>ສຳດັນ2</u><br><u>T:20</u><br>W:10% | <u>EDIT</u><br><u>ลำดับ3</u><br><u>T:30</u><br>W:30% | <u>ED11</u><br><u>สำคับ4</u><br><u>T:50</u><br>W:40% | <u>נגנא</u><br><u>W:100%</u> | T-SCORE                  | EDIT<br>Cal<br>Or<br>Manual | Result                       | <u>Adjust</u><br>Grade | <u>เกรด</u><br><u>จริง</u> | ก่อน<br>Re-<br>Grade |
|                                                                      | 1.                                                       | 99990001                                                              | นายทดสอบ1 ทดสอบ1                                                                            | GD                                | ปกติ                   |                                  | 10                                                   | 14                                                   | 24                                                   | 35                                                   | 69                           |                          |                             | Manual                       | I                      |                            |                      |
|                                                                      | 2.                                                       | 99990003                                                              | นางtest3<br>(กยศ.)                                                                          | 99                                | ลาพัก                  |                                  |                                                      |                                                      |                                                      |                                                      |                              |                          |                             |                              |                        | w                          |                      |
|                                                                      | з.                                                       | 99990004                                                              | นางสาวtest4<br>(กยศ.)                                                                       | GD                                | ปกดิ                   |                                  | 18                                                   | 15                                                   | 22                                                   | 45                                                   | 83.5                         | 57                       | ✓                           | A                            | A                      |                            |                      |
|                                                                      | 4.                                                       | 99990005                                                              | นายtest5<br>มีหนี้ต้องชำระ                                                                  | GD                                | ปกดิ                   |                                  | 12                                                   | 11                                                   | 22                                                   | 40                                                   | 71.5                         |                          |                             | Manual                       | I                      |                            |                      |
|                                                                      | 5.                                                       | 99990006                                                              | นายtest6 test6<br>มีหนี้ต้องชำระ                                                            | GD                                | ปกดิ                   |                                  | 11                                                   | 18                                                   | 20                                                   | 48                                                   | 78.4                         | 43                       | ✓                           | B+                           | B+                     |                            |                      |
|                                                                      | 6.                                                       | 99990007                                                              | นางtest6 test6                                                                              | GD                                | ปกติ                   |                                  |                                                      |                                                      |                                                      |                                                      |                              |                          | ~                           | F                            |                        |                            |                      |
|                                                                      | 7.                                                       | 99990008                                                              | นางสาวtest8 test8                                                                           | GD                                | ปกติ                   |                                  |                                                      |                                                      |                                                      |                                                      |                              |                          | ~                           | F                            |                        |                            |                      |

รูปที่ 18 หน้าจอบันทึกคะแนน

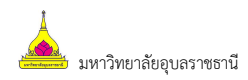

3. จากหน้าจอประวัติการส่งผล/พิมพ์ใบแจ้งเกรด สามารถคลิกหมายเลขในคอลัมน์ครั้งที่เพื่อตรวจสอบ

ประวัติการส่ง และคลิก 🧀 ในคอลัมน์ใบแจ้งเกรด เพื่อพิมพ์ใบแจ้งเกรดส่งงานทะเบียนต่อไป

| ประวัต<br>วิทยาเข<br>ระดับกา<br>รายวิชา<br>Sec.<br>ปีการศึ<br>เลือก ครั้ | <del>ดิการส่ง</del> เ<br>ขด<br>ารศึกษา<br>า<br>กษา | ผล/พิมพ์ใบแจ้<br>อุบลราชธานี<br>ปริญญาตรี ภาคปก<br>1101100 : วิทยาศ<br>1<br>2560/1<br>รายระเอียดการส่งผล เลื | <mark>มเกรด</mark><br>ดิ<br>าสตร์ชีว:<br>¦อก 🚔 เ | กาพ<br>พื่อพิมพ์ใบ <i>ะ</i> | ง่งผล เลือก | ยกเลิก เพื่อยกเลิกก | สามารถคลิก "ย<br>รายการส่งเกรด์<br>ารส่งผล | บกเลิก" เพื่อยก<br>ในแต่ละครั้งได้ | าเลิก                    |
|--------------------------------------------------------------------------|----------------------------------------------------|----------------------------------------------------------------------------------------------------|--------------------------------------------------|-----------------------------|-------------|---------------------|--------------------------------------------|------------------------------------|--------------------------|
| ครั้งที่                                                                 | ส่งเมื่อ                                           | ส่งโดย                                                                                                    | จำนวน                                            | พิมพ์เมื่อ                  | รับผลเมื่อ  | รับผลโดย            | สถานะ                                      | ใบแจ้งเกรด                         | Z                        |
| 1                                                                        | 29/06/59<br>11:59:18                               | ทดสอบ ทดสอบ                                                                                                  | 5                                                |                             |             |                     | รอรับผล                                    |                                    | <u>ยก</u><br><u>เลิก</u> |

#### รูปที่ 19 หน้าจอประวัติการส่งผล/พิมพ์ใบแจ้งเกรด

- <u>หมายเหตุ</u> สามารถ "ยกเลิก" การส่งเกรดในรายการที่งานทะเบียนฯ ยังไม่ยืนยันผลการเรียนให้ นักศึกษาทราบเท่านั้น
- 4. ตัวอย่างใบแจ้งเกรด

| วันที่อื่นอัน | เส่ง 29/06/16 1                         | 1:59:18 |             | - 4       | วันที่พิมพ์ 29/06/16 13 | 2:07:14 | со    | NTROLC           | ODE 100  | 015  |
|---------------|-----------------------------------------|---------|-------------|-----------|-------------------------|---------|-------|------------------|----------|------|
| ลาดบ เ        | 00000001                                | เกรต    | 1000000000  | 1 1002011 | ក្នុង                   | 17.00   | 24.00 | ปลายภาค<br>29.00 | 933J     | T-SC |
| 2             | 99990001                                | W       | u loweda    | 1 100001  |                         | 17.00   | 24.00 | 20.00            | 69.00    |      |
| 2             | 99990003                                | ×v      | 103800test  |           |                         | 25.50   | 22.00 | 36.00            | 83.50    |      |
| 4             | 99990005                                | -       | unitest5    |           |                         | 17.50   | 22.00 | 32.00            | 71.50    |      |
| 5             | 99990006                                | B+      | unutest6 te |           | 20.00                   | 20.00   | 38.40 | 78.40            |          |      |
|               |                                         |         | 5201        |           |                         |         |       |                  |          |      |
| A             | 80                                      | >>      | 1           | 70 20     |                         |         |       |                  |          |      |
| 8+            | 75 -                                    | 79.99   | 1           | 20        |                         |         |       |                  |          |      |
| В             | 70 -                                    | 74.99   | 0           | 0         |                         |         |       |                  |          |      |
| C+            | 65 -                                    | 69.99   | 0           | 0         |                         |         |       |                  |          |      |
| c             | 60 -                                    | 64.99   | 0           | 0         |                         |         |       |                  |          |      |
| D+            | 55 -                                    | 59.99   | 0           | 0         |                         |         |       |                  |          |      |
| D             | 50 -                                    | 54.99   | 0           | 0         |                         |         |       |                  |          |      |
| -             | ~~~                                     | >>      | 2           | 40        |                         |         |       |                  |          |      |
| w             | ~~~~~~~~~~~~~~~~~~~~~~~~~~~~~~~~~~~~~~~ | >>      | 1           | 20        |                         |         |       |                  |          |      |
|               | עכד                                     |         | 5           | 100.00    |                         |         |       |                  |          |      |
|               | ทดสอบ ทดสอบ<br>อาจารย์ผู้สอน<br>//      |         |             | (         | หัวหน้าภาควิชา<br>//    | -)      | (     | P07              | ıศี<br>/ | _,   |

รูปที่ 20 ตัวอย่างใบแจ้งเกรด

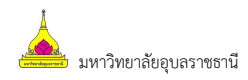

#### การเลือก Mode ในการแสดงค่าคะแนนดิบ หรือคะแนนคำนวณ

,

ท่านสามารถเลือก Mode การแสดงคะแนนได้ 2 Mode คือ

- คะแนนดิบ เป็นคะแนนที่ท่านกรอกเข้ามา
- คะแนนคำนวณ เป็นคะแนนที่ทำการคิดเป็น % ตามที่กำหนดไว้แล้ว โดยใน Mode นี้ไม่สามารถ แก้ไขคะแนนได้

| Т  | AREA   | Т  | AREA    | Т  | AREA    | Т  | AREA    | Т  | AREA    |
|----|--------|----|---------|----|---------|----|---------|----|---------|
| 10 | 0.0032 | 21 | 0.1900  | 41 | 18.4100 | 61 | 86.4300 | 81 | 99.9030 |
| 11 | 0.0064 | 22 | 0.2600  | 42 | 21.1900 | 62 | 88.4900 | 82 | 99.9310 |
| 12 | 0.0070 | 23 | 0.3500  | 43 | 24.2000 | 63 | 90.3200 | 83 | 99.9520 |
| 13 | 0.0110 | 24 | 0.4700  | 44 | 27.4300 | 64 | 91.9200 | 84 | 99.9660 |
| 14 | 0.0160 | 25 | 0.6200  | 45 | 30.8500 | 65 | 93.3200 | 85 | 99.9770 |
| 15 | 0.0230 | 26 | 0.8200  | 46 | 34.4600 | 66 | 94.5200 | 86 | 99.9840 |
| 16 | 0.0340 | 27 | 1.0700  | 47 | 38.2100 | 67 | 95.5400 | 87 | 99.9890 |
| 17 | 0.0480 | 28 | 1.3900  | 48 | 42.0700 | 68 | 96.4100 | 88 | 99.9928 |
| 18 | 0.0690 | 29 | 1.7900  | 49 | 46.0200 | 69 | 97.1300 | 89 | 99.9952 |
| 19 | 0.1000 | 30 | 2.2800  | 50 | 50.0000 | 70 | 97.7200 | 90 | 99.9968 |
| 20 | 0.1300 | 31 | 2.8700  | 51 | 53.9800 | 71 | 98.2100 |    |         |
|    |        | 32 | 3.5900  | 52 | 57.9300 | 72 | 98.6100 |    |         |
|    |        | 33 | 4.4600  | 53 | 61.7900 | 73 | 98.9300 |    |         |
|    |        | 34 | 5.4800  | 54 | 65.5400 | 74 | 99.1800 |    |         |
|    |        | 35 | 6.6800  | 55 | 69.1500 | 75 | 99.3800 |    |         |
|    |        | 36 | 8.0800  | 56 | 72.5700 | 76 | 99.5300 |    |         |
|    |        | 37 | 9.6800  | 57 | 75.8000 | 77 | 99.6500 |    |         |
|    |        | 38 | 11.5100 | 58 | 78.8100 | 78 | 99.7400 |    |         |
|    |        | 39 | 13.5700 | 59 | 81.5900 | 79 | 99.8100 |    |         |
|    |        | 40 | 15.8700 | 60 | 84.1300 | 80 | 99.8650 |    |         |

#### ตารางอ้างอิง T ที่ใช้อ้างอิงในระบบ

#### ออกจากระบบ

เมื่อเสร็จสิ้นการใช้งานระบบบริการการศึกษาแล้ว ท่านต้องคลิกที่ปุ่ม "ออกจากระบบ" เพื่อป้องกันมิให้ผู้อื่น เข้ามาใช้งานระบบแทนตัวท่าน